## Sanatoria posizione debitoria e regolarizzazione degli iscritti dal 1996 a tutto il 2021 per gli iscritti alla Gestione Separata Agrotecnici ed Agrotecnici Laureati

Il Comitato Amministratore della Gestione Separata Agrotecnici , **con delibera n.4/2023**, ha deliberato di concedere <u>agli iscritti non in regola con i pagamenti - ovvero ai rispettivi eredi -</u> e cancellati, la possibilità di sanare la posizione debitoria relativa al periodo ricompreso tra l'anno contributivo 1996 e l'anno 2021 con un abbattimento delle sanzioni dovute del 90%, con una riduzione degli interessi al solo costo della rivalutazione annuale del dovuto e applicazione di interessi per la rateizzazione del dovuto nel limite del 3%.

Questo è l'ultimo tentativo di invito alla regolarizzazione della posizione contributiva, che segue l'attività di sollecito a mezzo di invio di estratto conto, le lettere o pec di Avvisi bonari inviati in precedenza, l'attività di "Phone Collection" e quella giudiziale in corso.

La condizione necessaria per accedere a questa opzione è la presentazione di tutte le dichiarazioni reddituali.

Nel caso l'iscritto avesse in itinere un piano di rateizzazione già concesso successivamente alla data della delibera **n. 4 del 31.01.2023**, potrà richiedere la chiusura del medesimo e, solo successivamente e nei termini previsti, procedere come di seguito indicato.

La richiesta di rateizzazione potrà essere presentata autonomamente – **entro il termine di 90 giorni dal ricevimento della pec o della raccomandata R/R.** accedendo all'Area riservata del sito della Gestione Separata Agrotecnici seguendo il percorso indicato di seguito.

Resta inteso che tale piano rimarrà invariato **SOLO nel caso che le rate vengano onorate alle scadenze previste**.

In difetto verrà ricostituito il debito originario senza ulteriori possibilità e l'intero ammontare degli interessi e delle sanzioni non beneficerà di alcun abbattimento.

## Il percorso da seguire è di seguito indicato:

"Richieste" -> "Nuova richiesta" -> "CONDONO CON PAGAMENTO RATEALE O IN UNICA SOLUZIONE" -> "Avanti".

La procedura evidenzia la situazione debitoria con dovuto e versato.

Nell'ultima colonna vengono ripotati gli importi con l'applicazione della procedura di sanatoria.

Sotto la tabella si può riscontrare la seguente frase:

"Sull'importo dovuto per interessi e sanzioni è stata applicata una riduzione pari ad..."

Successivamente viene riportato l'abbattimento dell'importo delle sanzioni a seguito del provvedimento.

A questo punto l'iscritto deve selezionare se il pagamento avviene:

## 1) Pagamento unico

Comparirà l'importo dovuto con scadenza entro tre mesi dalla richiesta.

Infine occorre cliccare su "Invia richiesta"

Appena approvato dalla struttura nell'area PagoPA sarà a disposizione il pagamento;

## 2) Rateizzazione

Nel secondo caso dovrà selezionare durata e periodicità del versamento e successivamente verrà evidenziato il piano di ammortamento.

Una volta creato basterà cliccare su "Invia richiesta"

Appena approvato dalla struttura nell'area PagoPA saranno a disposizione i pagamenti del piano di ammortamento, si ricorda che andrà pagato un acconto e successivamente le singole rate.